# Инструкция по работе с сервисом «Прикрепление онлайн».

## Настройка в ЕЦП

Для корректной работы сервиса необходимо выполнить и проверить настройки на трех уровнях доступа. Ниже перечислен список настроек.

- 1.1 Проверка настроек системы (уровень администратора ЦОД)
- Заполнен справочник СМО, для всех СМО указаны коды, отсутствуют дубликаты;

В разделе АРМ Администратора ЦОД – Справочник организаций – найти СМО по названию, проверить, что федеральный код СМО проставлен на вкладке 7. Данные: СМО

| Организация: Редактирован | ие                                                    |                         |               |                    | ¢ )                      |  |  |
|---------------------------|-------------------------------------------------------|-------------------------|---------------|--------------------|--------------------------|--|--|
| Код организации:          | 24001                                                 | Дата открытия: 12.      | 12.2019       | Дата закрытия      | :                        |  |  |
| Наименование:             | АКЦИОНЕРНОЕ ОБЩЕСТВО                                  | О "МЕДИЦИНСКАЯ СТРАХО   | ВАЯ ОРГАНИЗАЦ | ИЯ "НАДЕЖДА"       |                          |  |  |
| Краткое наименование:     | АО МСО "НАДЕЖДА"                                      | мсо "надежда"           |               |                    |                          |  |  |
| Наименование для ЛВН:     |                                                       |                         |               |                    |                          |  |  |
| Тип организации:          | 3. CMO                                                |                         |               |                    | ¥                        |  |  |
| Описание:                 |                                                       |                         |               |                    |                          |  |  |
| Наследователь:            |                                                       |                         |               |                    | × Q                      |  |  |
| Правопреемник:            |                                                       |                         |               |                    |                          |  |  |
| Код стац. учреждения:     | Иде                                                   | нтификатор в ИС         |               |                    |                          |  |  |
| Системе:                  | служивания <u>3. Расчётные</u><br>: КРАСНОЯРСКИЙ<br>: | счета 4. Контактные лиц | а 5. Лицензии | <u>6</u> . Филиалы | <u>7</u> . Данные: СМО → |  |  |
| Сохранить                 |                                                       |                         |               |                    | Помощь Отмена            |  |  |

Также, в разделе справочники необходимо найти справочник с названием ORGSMO и проверить, что в поле «Федеральный код СМО (F002)» данный код присвоен только одной организации:

| идентификатор    | идентификатор реестра версий справочников нси |                |                             |                             |                             |                            |  |  |
|------------------|-----------------------------------------------|----------------|-----------------------------|-----------------------------|-----------------------------|----------------------------|--|--|
| Наименование     | Наименование:                                 |                |                             |                             |                             |                            |  |  |
| Добавить         | Ізменить 📄 Просмотреть 🔇 Удал                 | ить 🧿 Обновить |                             |                             |                             |                            |  |  |
| зского кода стра | Дата начала действия                          | Дата закрытия  | Orgsmo_name                 | Orgsmo_nick                 | Идентификатор региона справ | Федеральный код СМО (F002) |  |  |
|                  |                                               |                | ТЕРРИТОРИАЛЬНЫЙ ФОНД        | ТФОМС ЯНАО                  | 89                          |                            |  |  |
|                  | 05.09.2018 00:00:00                           |                | ПАО Группа Ренессанс Страхо | ПАО Группа Ренессанс Страхо | 89                          |                            |  |  |
|                  |                                               |                | ОАО "РОСНО-МС" КАЛУЖСКА     | ОАО "РОСНО-МС" КАЛУЖСКА     |                             |                            |  |  |
|                  | 12.12.2019 00:00:00                           |                | АКЦИОНЕРНОЕ ОБЩЕСТВА "      | АО МСО "НАДЕЖДА"            | 19                          | 19002                      |  |  |
|                  | 25.10.2017 00:00:00                           |                | КРАСНОДАРСКИЙ ФИЛИАЛ О      | ОБЩЕСТВО С ОГРАНИЧЕНН       | 23                          | 23117                      |  |  |
|                  | 12.12.2019 00:00:00                           |                | АКЦИОНЕРНОЕ ОБЩЕСТВО "      | АО МСО "НАДЕЖДА"            | 24                          | 24001                      |  |  |
|                  | 22.09.2015 00:00:00                           |                | ОБЩЕСТВО С ОГРАНИЧЕНН       | ООО МСК "МЕДИКА-ВОСТОК"     | 24                          | 24002                      |  |  |
|                  | 14.09.2017 00:00:00                           |                | КРАСНОЯРСКИЙ ФИЛИАЛ ОБ      | КРАСНОЯРСКИЙ ФИЛИАЛ О       | 24                          | 24004                      |  |  |
|                  | 29.08.2019 00:00:00                           |                | ОБЩЕСТВО С ОГРАНИЧЕНН       | ООО "CMK PECO-MEД"          | 24                          | 24021                      |  |  |
|                  | 14.09.2017 00:00:00                           |                | ХАБАРОВСКИЙ ФИЛИАЛ ОБ       | ХАБАРОВСКИЙ ФИЛИАЛ ОО       | 27                          | 27002                      |  |  |

- Проверка справочников в разделе «Заявления о выборе MO». Необходимо проверить, что при обработке заявления доступен выбор значений для справочников: причина отказа в заявлении, источника записи и прочих.

| журнал заявлении о высоре г | vio |                                |                         |                |                                   |
|-----------------------------|-----|--------------------------------|-------------------------|----------------|-----------------------------------|
| Фамилия:                    | C   | Обновить                       |                         |                |                                   |
|                             |     | Пациент                        | Заявление               | Дата заявления | Прикрепление                      |
| Имя:                        | 8   | 🚨 Елизаров Кирилл Филиппович   | Статус: <b>Принято</b>  | 22.07.2022     | Тип прикрепления: <b>Основной</b> |
|                             | •   | Овчинникова Аврора Альбертовна | Статус: <b>Одобрено</b> | 09.06.2022     | Тип прикрепления: Основной        |
| Отчество:                   |     | Овчинникова Аврора Альбертовна | Статус: <b>Одобрено</b> | 08.06.2022     | Тип прикрепления: Основной        |
|                             |     | Овчинникова Аврора Альбертовна | Статус: <b>Одобрено</b> | 07.06.2022     | Тип прикрепления: Основной        |
| дата рождения:              | •   | Овчинникова Аврора Альбертовна | Статус: <b>Одобрено</b> | 07.06.2022     | Тип прикрепления: Основной        |
|                             | •   | 🚨 Каменев Игорь Витальевич     | Статус: Принято         | 07.06.2022     | Тип прикрепления: Основной        |
| 1. Портал                   | •   | Овчинникова Аврора Альбертовна | Статус: <b>Одобрено</b> | 07.06.2022     | Тип прикрепления: Основной        |
| 10. Промед: Врач            | •   | Овчинникова Аврора Альбертовна | Статус: <b>Одобрено</b> | 07.06.2022     | Тип прикрепления: Основной        |
| 11. Электронная             | •   | Овчинникова Аврора Альбертовна | Статус: <b>Одобрено</b> | 07.06.2022     | Тип прикрепления: Основной        |
| регистратура                |     |                                |                         |                |                                   |
| 12. ЕПГУ                    |     |                                |                         |                |                                   |
| 13. РИШ                     |     |                                |                         |                |                                   |
| 14. Мобильное приложение    |     |                                |                         |                |                                   |
| IUS                         |     |                                |                         |                |                                   |
|                             |     |                                |                         |                |                                   |

Если какой-либо справочник недоступен (то есть открывается пустой список) – создать задачу на обновление справочника.

Тип прикрепления:

- 1.2 Проверка настроек МО (уровень администратора МО)
- Заполнен период действия ОМС в паспорте МО, вкладка 1. Идентификация, раздел 2. ОМС:

| Паспорт МО                                                                             |                                                                                                    |                             |  |  |  |  |
|----------------------------------------------------------------------------------------|----------------------------------------------------------------------------------------------------|-----------------------------|--|--|--|--|
| Наименование МО:                                                                       |                                                                                                    | ГБУЗ ЯНАО «Мужевская ЦРБ» 1 |  |  |  |  |
| Краткое наименование МО:                                                               |                                                                                                    | ГБУЗ ЯНАО «Мужевская ЦРБ» 1 |  |  |  |  |
| Код ОУЗ:                                                                               |                                                                                                    | 10                          |  |  |  |  |
| Федеральный реестровый код                                                             | MO:                                                                                                    | 830007                      |  |  |  |  |
| Региональный реестровый код                                                            | MO:                                                                                                    | 830007                      |  |  |  |  |
| <ul> <li>• • • • • • • • • • • • • • • • • • •</li></ul>                               | <ul> <li>О 1. Идентификация</li> <li>О 2. Справочная информация</li> <li>О 3. Руководство</li> <li>О 4. Договоры по сторонним спиратили спиратили спи</li></ul> |                             |  |  |  |  |
| <ul> <li>2. ОМС</li> <li>Э Добавить Просмотреть ЗУдалить ОО Обновить Печать</li> </ul> |                                                                                                    |                             |  |  |  |  |
| Дата включения Дата искл                                                               | ючения                                                                                                    |                             |  |  |  |  |
| 01.01.2020                                                                             |                                                                                                    |                             |  |  |  |  |

### - Заполнены OID для всех уровней организации, отсутствуют дубликаты;

| группа отделении: гедактиров                  | banne                                                                         |  |
|-----------------------------------------------|-------------------------------------------------------------------------------|--|
| Основные данные ФРМО                          |                                                                               |  |
| Не передавать на ФРМО:                        |                                                                               |  |
| ФРМО справочник<br>структурных подразделений: | Поликлиника, ул. Комсомольская 20 (1.2.643.5.1.13.13.12.2.89.9018.0.33871 💌 🗙 |  |
| ОИД ФРМО Структурного<br>подразделения:       | 1.2.643.5.1.13.13.12.2.89.9018.0.338716                                       |  |
| Тип (ФРМО):                                   | 1. Амбулаторный 🗸                                                             |  |
| Профиль (ФРМО):                               | Амбулатории 🗸                                                                 |  |
| Обособленность:                               | Нет 💌                                                                         |  |
| Прием на дому:                                | Да 💌                                                                          |  |

| Отделение: Редакти                    | рование   |                   |             |                        |                              | ¢        |
|---------------------------------------|-----------|-------------------|-------------|------------------------|------------------------------|----------|
| Основные данные                       | Электронн | ая регистратура   | ΦΡΜΟ        | Мед. оборудование      | Дополнительные профили       | Атрибуты |
| Не передавать на Ф                    | PMO:      |                   |             |                        |                              |          |
| ФРМО справочник<br>структурных подраз | делений:  | Поликлиника, ул   | п. Комсомо  | ольская 20 (1.2.643.5. | 1.13.13.12.2.89.9018.0.33871 | ( 🕶 🗙    |
| ФРМО справочник о<br>и кабинетов:     | тделений  | Терапевта участ   | кового ка   | бинет (1.2.643.5.1.13. | 13.12.2.89.9018.0.338716.27  | g 🕶 🗙    |
| ОИД ФРМО отделен<br>кабинета:         | ия/       | 1.2.643.5.1.13.13 | 3.12.2.89.9 | 018.0.338716.279220    |                              |          |
| Тип (Форма 30):                       |           | 10400. Поликлин   | нические (  | отделения (кабинеты)   | / Терапевтические            | ~        |
| Плановое число пос<br>смену:          | сещений в | 50                |             | ]                      |                              |          |
|                                       |           |                   |             |                        |                              |          |

Важно: для каждого подразделения с указанным OID он должен быть уникальным. Не допускается наличие двух подразделений с одинаковым OID.

# - Заполнена структура участков, адреса обслуживания и подразделения, обслуживающие участок;

Для каждого адреса, по которому возможно прикрепление к организации должен быть настроен участок прикрепления. На участке должно быть указано подразделение и основной врач участка:

| оказывать: <b>Открытые •</b><br><b>Г</b> БУЗ ЯНАО «Мужевская ЦРБ» 1<br><b>Д Д</b> Административный корпус<br><b>Д Д</b> Бактериологическая лаборат<br><b>Д Д</b> Горковская участковая больн | 1            | Участок                     |                        |                  |              |  |  |
|----------------------------------------------------------------------------------------------------|--------------|-----------------------------|------------------------|------------------|--------------|--|--|
| <ul> <li>ГБУЗ ЯНАО «Мужевская ЦРБ» 1</li> <li>Даминистративный корпус</li> <li>Бактериологическая лаборат</li> <li>Горковская участковая больн</li> </ul>                                    |              | - Hueron                    |                        |                  |              |  |  |
| <ul> <li>Даминистративный корпус</li> <li>Бактериологическая лаборат</li> <li>Горковская участковая больн</li> </ul>                                                                         | ·            | Тип участка: 01. Терапевт   | ический                |                  | ~            |  |  |
| Вактериологическая ласорат<br>Порковская участковая больн                                                                                                    | y            | лицы участка                |                        |                  |              |  |  |
|                                                                                                    | ория         |                             |                        |                  |              |  |  |
| 🗄 🌉 Овгортская врачебная амбул                                                                                                    | атория       | удооавить 🧭 изменить 📄 Прос | мотреть 😡 удалить 😈 Ос | новить ситечать. |              |  |  |
| 🗄 🌉 Питлярская врачебная амбул                                                                                                    | атория       | аселенный пункт             | Улица                  | Вся территория   | Номера домов |  |  |
| 🕀 🌉 Поликлиника                                                                                                    | N            | тужи с                      | АРХАНГЕЛЬСКОГО УЛ      |                  | 1-100        |  |  |
| Поликлиника, ул. Комсомоль                                                                                                    | ская 20      | лужи с                      | ИСТОМИНА УЛ            |                  | 1-100        |  |  |
| Стационар инфекционного оп<br>Стационар общего отлеления                                                                                                    | пделения М   | тужи с                      |                        |                  | 1-100        |  |  |
| ⊕ ФАП Азовы                                                                                                    |              | тужи с                      | НАБЕРЕЖНАЯ УЛ          |                  | 1-100        |  |  |
| 🕀 🌉 ФАП Восяхово                                                                                                    | N            | рана с                      |                        |                  | 1-100        |  |  |
| 🕀 🌉 ФАП Лопхари                                                                                                    | N            |                             |                        |                  | 1-100        |  |  |
| ФАП Ямгорт                                                                                                    | N            | рока с                      | СОВХОЗНАЯ УЛ           |                  | 1-100        |  |  |
| ФІТКАЗЫМ-МЫС<br>Фиктивное Отделение                                                                                                    | N            |                             |                        |                  | 1-100        |  |  |
| Ширышкарская врачебная ам                                                                                                    | юулатория    |                             |                        |                  | 1-100        |  |  |
| 🖃 🔝 Участки                                                                                                    | N N          |                             | БРУСНИЦИАЛУЛ           |                  | 1.100        |  |  |
| 🕀 🍷 Педиатрический                                                                                                    | N            | IVXIII C                    |                        |                  | 1.100        |  |  |
| 🖃 🌹 Терапевтический                                                                                                    |              | ЮВЫЙ КИЕВАТ Л               | ACOLAA M               | ./               | 1-100        |  |  |
| 1 (1 терапевтический)                                                                                                    |              |                             |                        | v<br>./          |              |  |  |
| 3 (3 терапевтический)                                                                                                    | -            | and of the                  |                        | v                |              |  |  |
| -                                                                                                    |              |                             |                        |                  |              |  |  |
| <b>/часток:</b> Редактиров                                                                                                    | зание        |                             |                        |                  | 🔹 🗱 🗙        |  |  |
|                                                                                                    |              |                             |                        |                  |              |  |  |
| MO:                                                                                                    | ГБУЗ ЯНАО «  | Мужевская ЦРБ» 🔽            |                        |                  |              |  |  |
| -                                                                                                    | 04 T         |                             |                        |                  |              |  |  |
| Тип участка:                                                                                                    | 01. Герапевт | ическии                     |                        |                  | ×            |  |  |
| -                                                                                                    |              |                             |                        |                  |              |  |  |
| Подразделение:                                                                                                    | 51338. Полик | линика, ул. Комсом          | ольская 20             |                  | ×            |  |  |
| Отволоцион                                                                                                    | 270220 K-6u  |                             | -                      |                  | ~            |  |  |
| отделение.                                                                                                    | 279220. Kd00 | линет врача терапевта       |                        |                  |              |  |  |
| Nº vuactica:                                                                                                    | 2            |                             |                        |                  |              |  |  |
|                                                                                                    | -            |                             |                        |                  |              |  |  |
| Описание:                                                                                                    | 2 терапевтич | еский                       |                        |                  |              |  |  |
| Дата создания:                                                                                                    | 01.01.2020   |                             |                        |                  |              |  |  |
|                                                                                                    |              |                             |                        |                  |              |  |  |
| дата закрытия:                                                                                                    |              |                             |                        |                  |              |  |  |
| Врачи на участках                                                                                                    |              |                             |                        |                  |              |  |  |
| <b>0 a c 0 a</b>                                                                                                    |              | • •                         |                        |                  | 0.11         |  |  |
| СЭЙОВАВИТЬ /// ИЗМ                                                                                                    | енить 📃 Прос | мотреть 🥑 удалить           | 1                      | 1                | 0/1          |  |  |
| U Hoodening 🦉 Hori                                                                                                    |              | Должность                   | Основной врач          | Пата нацала      |              |  |  |
| ФИО                                                                                                    |              | Hermiter                    |                        | дата начала      | Дата ок      |  |  |

- **Добавить пользователю группу "Прикрепление к МО"** Каждому пользователю, ответственному за обработку прикреплений необходимо добавить группу доступа «Прикрепление к МО»
- 1.3 Проверка карточки пациента (уровень пользователя)
- Заполнена информация по полису ОМС в соответствии с данными на ЕПГУ Организация, выдавшая полис полис должна быть настроена в соответствии с п.1.1.
- Заполнены сведения о документе пациента в соответствии с ЕПГУ Паспорт с указанием серии, номера, даты и места выдачи
- Отсутствуют необработанные заявления о прикреплении
   В разделе «Заявления о выборе МО» нет заявлений на данного пациента, либо все они находятся в статусе «Одобрено» или «Отказано»
- Отсутствуют дубли номеров СНИЛС и ЕНП у пациента При поиске пациента по СНИЛС или ЕНП – отображается только текущий пациент
- Проверена работоспособность справочников на форме прикрепления (причина подачи итп)

Если при выборе значений из справочников открывается пустой справочник, необходимо оформить заявку в техподдержку с указанием справочника для его обновления.

### Отправка заявления с ЕПГУ

Для отправки заявления с ЕПГУ необходимо воспользоваться сервисом «прикрепление к MO». <u>https://www.gosuslugi.ru/600360/1/form</u> При выборе причины прикрепления необходимо выбрать смена места жительства.

Важно: при указании адреса, по которому будет выполнено прикрепление, необходимо чтобы данный адрес соответствовал хотя бы одному участку обслуживания, настроенному в п.1.2.

При выборе МО необходимо указать именно ту МО, которая обслуживает население по указанному адресу.

### Обработка заявления в ЕЦП

Прикрепление к МО осуществляет пользователь той МО, в которую подано заявление. При обработке заявления пользователем сторонней МО может возникнуть ошибка.

1. Перейти в раздел «заявления о выборе MO» с помощью фильтров найти поданное заявление. Оно должно быть в статусе «принято».

| ~ | 🚨 Овчинни          | кова Аврора Альбертовна                                                         | Статус: <b>Принято</b>                                                        |                                                                                |  |
|---|--------------------|---------------------------------------------------------------------------------|-------------------------------------------------------------------------------|--------------------------------------------------------------------------------|--|
|   | Д/р:<br>Проживает: | 02.01.1970<br>640032, Курганская область, г.<br>Курган, ул. Сельская, д.1, кв.1 | Заявление<br>Номер заявления:<br>МО, принявшая заявление:<br>МО обслуживания: | 73700842<br>ГБУ "Курганская поликлиника №1"<br>ГБУ "Курганская поликлиника №1" |  |

#### 2. В боковом меню выбрать пункт «Редактировать», указать участок и врача.

|   | 🖈 Создать прикрепление 🧪 Редактировать | статус 🍳 Добавить 🕝 Обновить      |                      |   |
|---|----------------------------------------|-----------------------------------|----------------------|---|
|   | Пациент                                | Заявление                         | Дата заявления Пр    |   |
|   | 🚨 ТЕСТОВЫЙ ПАЦИЕНТ МОЕЗДОРОВЬЕ         | Статус: <b>Отказано</b>           | 13.07.2022 T         | : |
|   | ТЕСТОВЫЙ ПАЦИЕНТ МОЕЗДОРОВЬЕ           | Статус: <b>Одобрено</b>           | 11.07.2022 T         | : |
|   | Овчинникова Аврора Альбертовна         | Статус: Отказано                  | 11.07.2022           | : |
|   | Овчинникова Аврора Альбертовна         | Статус: <b>Одобрено</b>           | 15.06.2022           | : |
|   | Овчинникова Аврора Альбертовна         | Статус: <b>Одобрено</b>           | 15.06.2022           | : |
| 2 | 🚨 Овчинникова Аврора Альбертовна       | Статус: Принято                   | Создать прикрепление |   |
|   | Овчинникова Аврора Альбертовна         | Статус: <b>Отозвано пациентом</b> |                      |   |
|   | Овчинникова Аврора Альбертовна         | Статус: <b>Одобрено</b>           | просмотретв          |   |
|   |                                        |                                   | Редактировать        |   |
|   |                                        |                                   | Печать               |   |
|   |                                        |                                   | Редактировать статус |   |

> 🗳 Овчинникова Аврора Альбертовна 02.01.1970 (52 года)

| Заявление о выборе MO | Дата заявления:              | 15.06.2022                            |   |  |
|-----------------------|------------------------------|---------------------------------------|---|--|
| 🕓 История лечения     |                              |                                       |   |  |
| 🖈 Прикрепление        | Номер заявления:             | /3/0438/                              |   |  |
| % Льготы              | Статус заявления:            | Принято                               |   |  |
| 9 Дисп. наблюдение    | Тип участка:                 | 01. Терапевтический                   | • |  |
|                       | Участок:                     | 77. Терапевтический                   | • |  |
|                       | Участковый врач:             | Комиссарова Екатерина Сергеевна       | • |  |
|                       | ФАП Участок:                 |                                       | • |  |
|                       | Амбулаторная карта:          | 1607                                  | • |  |
|                       | Источник записи:             | 12. ЕПГУ                              | • |  |
|                       | Причина подачи<br>заявления: | 3. Выбор медицинской организации в сі | • |  |

Важно: если не удается выбрать врача или участок, возможно адрес в заявлении не соответствует ни одному участку. В этом случае необходимо перепроверить структуру участков как указано в п.1.2. Если же адрес заявления указан неверно (то есть организация не обслуживает данный адрес) – необходимо отклонить заявление с соответствующей причиной отказа.

3. Снова выбрать заявление и в боковом меню выбрать пункт «Прикрепить» или «Создать прикрепление». При этом статус заявления должен смениться на «Одобрено»

| 🗖 🛛 💆 Овчинникова Аврора Альбертовна                                                            | Статус: Принято                                                                                                    | 02.06.2022                                           | Тип прикрепления: Основной                                         | Создать прикрепление |
|-------------------------------------------------------------------------------------------------|----------------------------------------------------------------------------------------------------|------------------------------------------------------|--------------------------------------------------------------------|----------------------|
| Д/р: 02.01.1970<br>Проживает: 640032, Курганская область, г.<br>Курган, ул. Сельская, д.1, кв.1 | Заявление<br>Номер заявления: 73700842<br>МО, приняшая заявление: ГБУ "Курганская поликлиника №1*<br>МО обслуживания: ГБУ "Курганская поликлиника №1* | Источник записи<br>Тип участка:<br>Участок:<br>Врач: | : ЕПГУ<br>Терапевтический<br>77<br>Комиссарова Екатерина Сергеевна | Просмотреть          |
| 🗈 🔲 🌢 Овчинникова Аврора Альбертовна                                                            | Статус: Отозвано пациентом                                                                                                    | 11.03.2020                                           | Тип прикрепления: Основной                                         |                      |
| 🗈 🔲 🌢 Овчинникова Аврора Альбертовна                                                            | Статус: Одобрено                                                                                                    | 11.03.2020                                           | Тип прикрепления: Основной                                         | печать               |
|                                                                                                 |                                                                                                    |                                                      |                                                                    | Редактировать статус |

Важно: в случае если статус прикрепления не обновился автоматически, необходимо дополнительно выбрать пункт «Редактировать статус» и установить статус «Одобрено» вручную. После чего повторно выбрать пункт «Создать прикрепление»

4. В случае отказа в приеме заявления, необходимо выбрать статус «отказано» и указать причину отказа. Если выбор причины отказа недоступен, необходимо создать задачу в ТП для обновления справочника.

После обработки заявления текущее прикрепление должно отобразиться в карточке пациента в разделе прикреплений с датой прикрепления, указанной в заявлении:

| История прикреплений пациента                                             |                |                 |                                 |                       |                 |                 |  |  |
|---------------------------------------------------------------------------|----------------|-----------------|---------------------------------|-----------------------|-----------------|-----------------|--|--|
| Пациент: Овчинникова Аврора Альбертовна Д/р: 02.01.1970 г.р. Пол: Женский |                |                 |                                 |                       |                 |                 |  |  |
| 1. Основное                                                               | 2. Гинекология | 3. Стоматология | 4. Служебный 6. Прикрепление    | 7. История прикреплен | ний ЕПГУ        |                 |  |  |
| 📄 Просмотреть 😢 Удалить 👩 Обновить 🖼 Печать 🗸                             |                |                 |                                 |                       |                 |                 |  |  |
| № амб карты                                                               | Прикрепление   | Открепление     | МО прикрепления                 | Прикреплен по ДМС     | Тип участка     | Участок         |  |  |
| 1607                                                                      | 11.03.2020     | 20.07.2022      | ГБУ "Курганская поликлиника №1" |                       | Терапевтический | 111             |  |  |
| 1607                                                                      | 02.06.2022     |                 | ГБУ "Курганская поликлиника №1" |                       | Терапевтический | 77              |  |  |
|                                                                           |                |                 |                                 |                       |                 |                 |  |  |
|                                                                           |                |                 |                                 |                       |                 |                 |  |  |
|                                                                           |                |                 |                                 |                       |                 |                 |  |  |
|                                                                           |                |                 |                                 |                       |                 |                 |  |  |
| •                                                                         |                |                 |                                 |                       |                 | ÷.              |  |  |
|                                                                           |                |                 |                                 |                       |                 |                 |  |  |
|                                                                           |                |                 |                                 |                       |                 |                 |  |  |
|                                                                           |                |                 |                                 |                       |                 |                 |  |  |
|                                                                           |                |                 |                                 |                       | 🕜 Помощь        | <u>З</u> акрыть |  |  |